# Instructivo

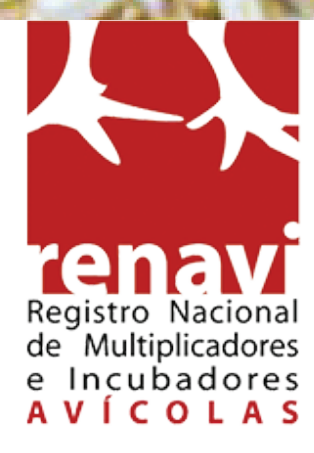

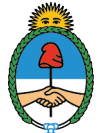

Secretaría de Agroindustria Ministerio de Producción y Trabajo **Presidencia de la Nación** 

# **INTRODUCCIÓN**

El presente instructivo pretende guiar a los titulares y operadores del sistema RENAVI.

# **INGRESO AL SISTEMA**

## **Titulares:**

Al ingresar por primera vez como titular de establecimiento deberás acceder a través de **<AUTOGESTIÓN>**.

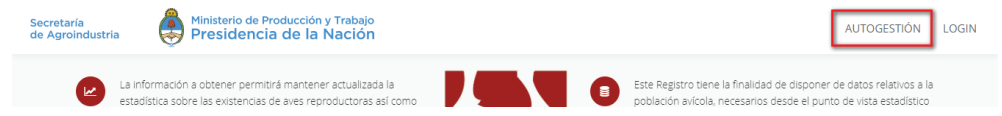

A continuacion, seguir los pasos detallados en el "Instructivo de ingreso por Autogestión".

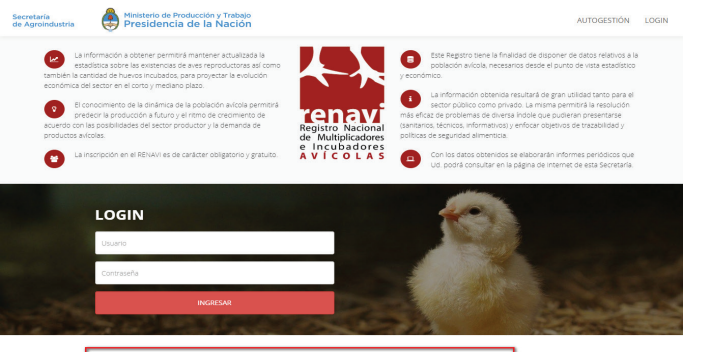

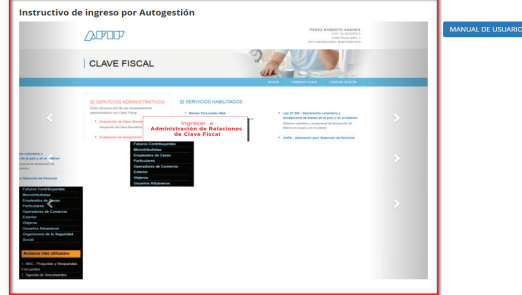

Ministerio de Producción y Trabajo - Secretaria de Gobierno de Agroindustria Av. Paseo Colón 982 (C1063ACW) - C.A.B.A., Argentina - Tel. +54 11 4349-2000 - Atención telefónica gratuita: 0800 333 MAGYP (62497

#### **Operadores:**

Para acceder al sistema como operador deberás ingresar el usuario y contraseña suministradas por el titular y hacer clic en el botón **<INGRESAR>**.

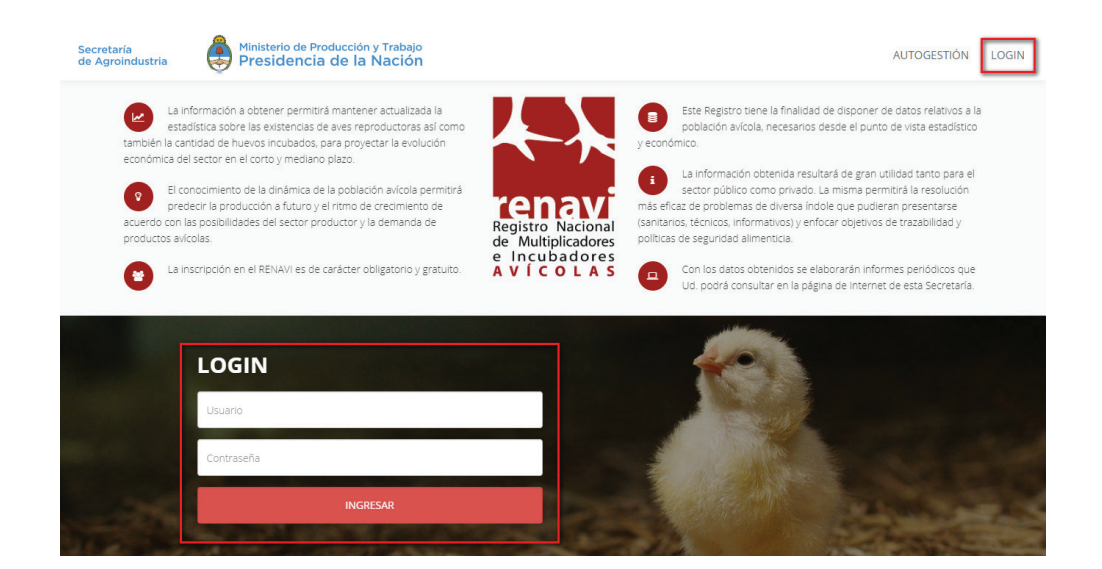

### **Cargar operadores (Titulares):**

Como titular de un establecimiento podrás cargar operadores para gestionar las presentaciones en nombre de estos.

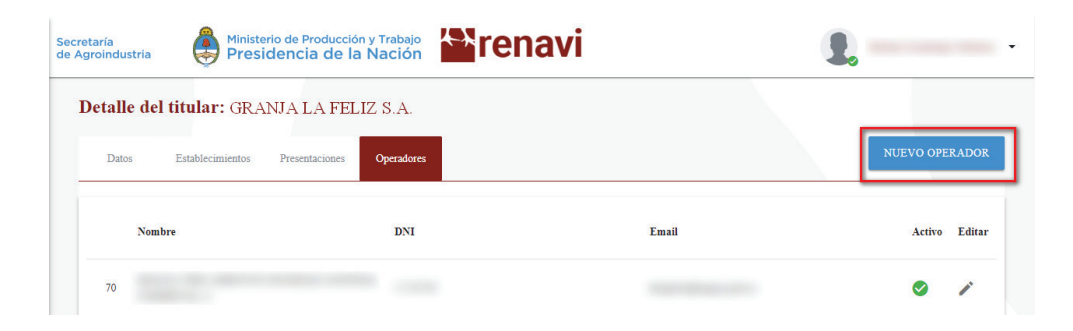

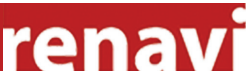

Para cargar un operador, en la pestaña "Operadores" deberás hacer clic en el botón **<NUEVO OPERADOR>**. Luego, deberás completar los datos solicitados en el formulario y hacer clic en **<GUARDAR>**.

| Producción y Trabaio |                        |
|----------------------|------------------------|
| Nuevo Operador       | *                      |
| Nombre completo      | DNI                    |
| n'                   |                        |
|                      |                        |
| Email                | Repita Email           |
|                      |                        |
| Password             | ig)<br>Repita Password |
|                      | @r                     |
|                      |                        |
|                      | CANCELAR GUARDAR       |
|                      | ag                     |

A continuación podrás visualizar los datos del operador cargado, que por defecto tendrá estado activo para operar en el sistema.

Para cargar otro operador, deberás repetir el procedimiento.

Para cambiar el estado de un operador, deberás hacer clic en  $\checkmark$  del correspondiente al operador en cuestión.

|    | Nombre          | DNI      | Email                 | Activo | Editar |
|----|-----------------|----------|-----------------------|--------|--------|
| 70 | María Rodriguez | 11111111 | maria@micorreo.com.ar | 0      | /      |

Luego deberás hacer clic en el botón **<ON>** que automáticamente cambiará a **<OFF>**.

| Nombre completo                   | DNI              |
|-----------------------------------|------------------|
|                                   |                  |
|                                   |                  |
| Email                             |                  |
|                                   |                  |
| Password                          | Repetir Password |
| Password                          | Password         |
| Los campos Password y Repetir     | OFF .            |
| Dos campos i assirora y repetit   | -lin             |
| para modificar otros datos, no es |                  |
| ON                                |                  |

Para finalizar el proceso deberás hacer clic en **<Guardar>**. El estado de un operador puede ser cambiado cuando el titular lo requiera.

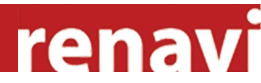

# **Pantalla Principal:**

En la parte superior derecha de la pantalla podrás visualizar el usuario logueado en el sistema. Para cerrar sesión de manera correcta deberás hacer clic en el nombre de usuario y luego en el botón **<Cerrar sesión>**.

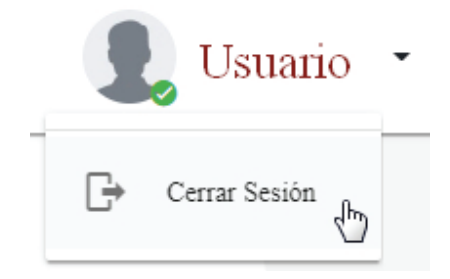

En la pantalla principal podrás visualizar cuatro pestañas con las distintas opciones del sistema.

| industria Presidencia de la N           |                                               | Lo                                            |
|-----------------------------------------|-----------------------------------------------|-----------------------------------------------|
| talle del titular: GRANJA LA FEI        | JIZ                                           |                                               |
| Datos Establecimientos Presentaciones ( | Deradores                                     |                                               |
| Datos Personales                        | Domicilio Comercial                           | Domicilio Legal                               |
| Renavi:                                 | Calle:                                        | Calle:                                        |
| Razón Social: GRANJA LA FELIZ S.A.      | Piso: 0                                       | Piso: 0                                       |
| CUIT:                                   | Oficina: 0                                    | Oficina: 0                                    |
| Estado: Vigente                         | Código postal:                                | Código postal:                                |
| Fecha inscripción: 16/9/2002            | Provincia: CIUDAD AUTONOMA BUENOS<br>AIRES    | Provincia: CIUDAD AUTONOMA BUENOS<br>AIRES    |
|                                         |                                               |                                               |
|                                         | Departamento: Ciudad Autonoma de Buenos Aires | Departamento: Ciudad Autonoma de Buenos Aires |

**Datos:** En esta pestaña encontrarás en detalle, los datos personales, el domicilio comercial y legal del titular.

Establecimientos: En esta pestaña encontrarás el detalle de los establecimientos asociados a un titular. Para ver los datos de un establecimiento en particular, deberás hacer clic en el botón **<Ver>** 

correspondiente al establecimiento en cuestión. A continuación podrás visualizar los datos generales, los datos del tipo de establecimiento, las actividades y el domicilio.

Para volver a la pantalla anterior, deberás hacer clic en el botón **<VOLVER>** ubicado en la parte superior derecha.

Presentaciones: En esta pestaña podrás visualizar las presentaciones cargadas en los diferentes periodos y cargar nuevas presentaciones. Para cargar una nueva presentación deberás hacer clic en el botón **<NUEVA PRESENTACIÓN>**.

| etaría<br>groindus | stria Ministerio<br>Preside | de Producción y Trabajo<br>encia de la Nación | renavi                                    |                | 1.                 |
|--------------------|-----------------------------|-----------------------------------------------|-------------------------------------------|----------------|--------------------|
| Detall             | e del titular: GRANJ        | A LA FELIZ                                    |                                           |                |                    |
| Dato               | s Establecimientos I        | Presentaciones Operadores                     |                                           |                | NUEVA PRESENTACIÓN |
|                    | Tipo                        | Fecha                                         | Periodo                                   | Estado         | Ver                |
| 1                  | Granja                      | 29/4/2019                                     | 04/2019                                   | Enviado        | Q                  |
| 2                  | Planta de Incubación        | 29/4/2019                                     | 04/2019                                   | Enviado        | Q                  |
| 3                  | Granja                      | 29/4/2019                                     | 04/2019                                   | Enviado        | Q                  |
| 5                  | Granja                      | 2/5/2019                                      | 04/2019                                   | Inscial        | Q                  |
|                    |                             | Teléfono                                      | : 4349-2157   Correo electrónico: renavi( | Igmagyp.gob.ar |                    |

Luego deberás completar el formulario, seleccionando el periodo y el tipo de presentación. Para continuar con el proceso deberás hacer clic en **<GENERAR>**.

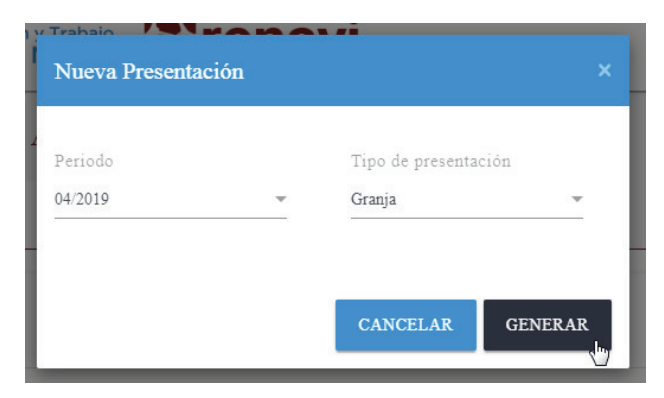

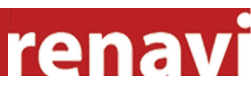

A continuación podrás visualizar la carátula de la presentación cargada, con estado "Inicial".

Para agregar registros a la presentación deberás hacer clic en el botón **<AGREGAR REGISTRO>**.

| Tipo: Granja                      |               |         |                |     |       | EXPORTAR          | AGREGAR REGISTRO | ENVIAI |
|-----------------------------------|---------------|---------|----------------|-----|-------|-------------------|------------------|--------|
| Renavi:                           |               |         |                |     |       |                   |                  |        |
| Titular: GRANJA L                 | la feliz s.a. |         |                |     |       |                   |                  |        |
| Periodo: 04/2019   <mark>1</mark> | nicial        |         |                |     |       |                   |                  |        |
|                                   |               |         |                |     |       |                   |                  |        |
| CODEST                            | Actividad     | Especie | Linea Genética | B/C | Ciclo | Fecha Alojamiento | Cantidad Alojada |        |
|                                   |               |         |                |     |       |                   |                  |        |

Luego deberás rellenar el formulario, completando los diferentes datos solicitados. Para finalizar deberás hacer clic en el botón **<GUARDAR>**.

| Nuevo Registro       |       |           |           | × |
|----------------------|-------|-----------|-----------|---|
| CODEST / Establecim  | iento |           |           |   |
| (G)                  |       |           |           | Ŧ |
|                      |       |           |           |   |
| Actividad            |       |           | Especie   |   |
| Reproducción Abuelos |       | Ŧ         | Pollos    | v |
|                      |       |           |           |   |
| Línea genética       |       | B/C       |           |   |
| Arbor Acres          | Ŧ     | Blanco    |           | v |
|                      |       |           |           |   |
| Ciclo                |       | Fecha alo | ojamiento |   |
| 1er. Ciclo           | *     |           |           |   |
| -                    |       |           |           |   |
|                      |       |           |           |   |
| Cantidad             |       |           |           |   |
| Alojada              |       |           |           |   |
|                      |       |           |           |   |
|                      |       |           |           |   |
| Observaciones        |       |           |           |   |
|                      |       |           |           |   |
|                      |       |           |           |   |
|                      |       |           |           |   |
|                      |       |           |           |   |
|                      |       |           |           | 1 |
|                      |       |           |           |   |
|                      |       |           |           |   |
|                      |       |           |           |   |

A continuación podrás visualizar la presentación cargada, con los datos desglosados en diferentes columnas.

| Se<br>de | cretaría<br>Agroindustria | Ministerio de Produccio<br>Presidencia de la | ón y Trabajo<br><mark>a Nación</mark> | rena                      | vi                 |                 |                   | 1.               | •      |
|----------|---------------------------|----------------------------------------------|---------------------------------------|---------------------------|--------------------|-----------------|-------------------|------------------|--------|
|          | Detalle de P              | resentaciones:                               |                                       |                           |                    |                 |                   |                  | VOLVER |
|          | Tipo: Granja              |                                              |                                       |                           |                    |                 | EXPORTAR AGE      | EGAR REGISTRO    | ENVIAR |
|          | Renavi:                   |                                              |                                       |                           |                    |                 |                   |                  |        |
|          | Titular: GRANJA           | LA FELIZ S.A.                                |                                       |                           |                    |                 |                   |                  |        |
|          | Período: 12/2018          | Inicial                                      |                                       |                           |                    |                 |                   |                  |        |
|          | CODEST                    | Actividad                                    | Especie                               | Línea Genética            | B/C                | Ciclo           | Fecha Alojamiento | Cantidad Alojada |        |
|          |                           | Reproducción Abuelos                         | Pollos                                | Arbor Acres               | Blanco             | 1er. Ciclo      | 5/5/2019          | 123              |        |
|          |                           | Reproducción Abuelos                         | Pollos                                | Arbor Acres               | Blanco             | 1er. Ciclo      | 2/5/2019          | 123              |        |
|          | Mostrando 1 a 2 de        | 2 filas                                      |                                       |                           |                    |                 |                   |                  |        |
| 1        |                           |                                              | Tel                                   | éfono: 4349-2157   Correo | electrónico: renav | i@gmagyp.gob.ar |                   |                  |        |

Para agregar otro registro a la presentación, deberás repetir el procedimiento.

Para finalizar la carga de registros y enviar la presentación, deberás hacer clic en el botón **<ENVIAR>** Luego deberás confirmar el envío de la presentación, agregando observaciones, si lo considerás necesario. Para completar el proceso deberás hacer clic en **<ENVIAR>**.

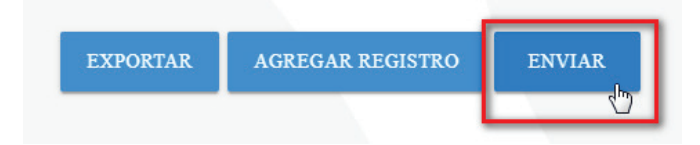

A continuación podrás visualizar el detalle de la presentación con el estado "Enviado".

re

Para descargar en un archivo, los registros cargados en la presentación, deberás hacer clic en el botón **<EXPORTAR>**.

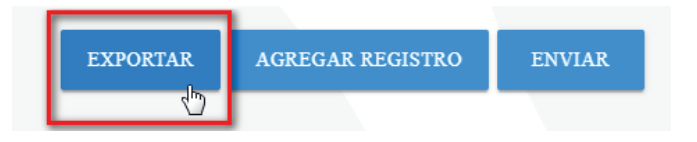

A continuación podrás abrir o descargar el archivo a tu PC.

| 👗 Cortar<br>Ellà Copiar 🔹 | Calibri •                     | 11 · A' A' = =            | 📄 🌮 🕞 Aju          | star texto    | Ge         | ieral ×           | R 🛒                                       | Normal        | Bueni | 3      | Incorrect | D Ne | autral | Cálcul |   | -         | *             | Ī,          | Autosuma   | ĭ <u>A</u> ₹           | - #                    |
|---------------------------|-------------------------------|---------------------------|--------------------|---------------|------------|-------------------|-------------------------------------------|---------------|-------|--------|-----------|------|--------|--------|---|-----------|---------------|-------------|------------|------------------------|------------------------|
| 💞 Copiar formato          | N K S - 🖽 -                   | <u>○</u> • <u>A</u> • ≡ ≡ | 돈 돈 돈 몸 🗠          | mbinary cen   | tar = \$   | - % 000 % .X      | Formato Dar form<br>endicional = como tal | Celds de co   | Celda | vincul | Entrada   | No   | otas   | Salida |   | v Inserta | r Eliminar Fi | ormato<br>• | e Borrar - | Ordenar<br>v filtrar * | Buscary<br>seleccionar |
| Portapapeles G            | Fuente                        | 6                         | Alineación         |               | 6          | Número G          |                                           |               |       | E:01   | 0.5       |      |        |        |   |           | Celdas        |             |            | Modificar              |                        |
| 5                         | C I fr                        |                           |                    |               |            |                   |                                           |               |       |        |           |      |        |        |   |           |               |             |            |                        |                        |
|                           |                               |                           |                    |               |            |                   |                                           |               |       |        |           |      |        |        |   |           |               |             |            |                        |                        |
| A                         | B                             | C C                       | D<br>D             | E             | F          | G                 | н                                         |               | J     | K      | L         | M    | N      | 0      | P | Q         | R             | s           | T          | U                      |                        |
| server - inter conserver  | Children Chore                | MG-FORMODATO AV           | 7 0-4- 02004040104 | 1000000       |            |                   |                                           |               |       |        |           |      |        |        |   |           |               |             |            |                        |                        |
| N* RENAV                  | 1:                            |                           |                    |               |            |                   |                                           |               |       |        |           |      |        |        |   |           |               |             |            |                        |                        |
| iriodo Informado:         | 12/2018                       | 1                         |                    |               |            |                   |                                           |               |       |        |           |      |        |        |   |           |               |             |            |                        |                        |
|                           |                               |                           |                    |               |            |                   |                                           |               |       |        |           |      |        |        |   |           |               |             |            |                        |                        |
| DEST                      | Actividad<br>Reproducción Abu | Especie                   | Linea Genetica     | B/C<br>Blanco | Cido       | Fecha Alojamiento | Cantidad Alojada                          | Observaciones |       |        |           |      |        |        |   |           |               |             |            |                        |                        |
|                           | Reproducción Abu              | Pollos                    | Arbor Acres        | Blanco        | 1er. Ciclo | 02/12/2018        | 145                                       |               |       |        |           |      |        |        |   |           |               |             |            |                        |                        |
|                           |                               |                           |                    |               |            |                   |                                           |               |       |        |           |      |        |        |   |           |               |             |            |                        |                        |
|                           |                               |                           |                    |               |            |                   |                                           |               |       |        |           |      |        |        |   |           |               |             |            |                        |                        |
|                           |                               |                           |                    |               |            |                   |                                           |               |       |        |           |      |        |        |   |           |               |             |            |                        |                        |
|                           |                               |                           |                    |               |            |                   |                                           |               |       |        |           |      |        |        |   |           |               |             |            |                        |                        |
|                           |                               |                           |                    |               |            |                   |                                           |               |       |        |           |      |        |        |   |           |               |             |            |                        |                        |
|                           |                               |                           |                    |               |            |                   |                                           |               |       |        |           |      |        |        |   |           |               |             |            |                        |                        |
|                           |                               |                           |                    |               |            |                   |                                           |               |       |        |           |      |        |        |   |           |               |             |            |                        |                        |
|                           |                               |                           |                    |               |            |                   |                                           |               |       |        |           |      |        |        |   |           |               |             |            |                        |                        |
|                           |                               |                           |                    |               |            |                   |                                           |               |       |        |           |      |        |        |   |           |               |             |            |                        |                        |
|                           |                               |                           |                    |               |            |                   |                                           |               |       |        |           |      |        |        |   |           |               |             |            |                        |                        |
|                           |                               |                           |                    |               |            |                   |                                           |               |       |        |           |      |        |        |   |           |               |             |            |                        |                        |
|                           |                               |                           |                    |               |            |                   |                                           |               |       |        |           |      |        |        |   |           |               |             |            |                        |                        |
|                           |                               |                           |                    |               |            |                   |                                           |               |       |        |           |      |        |        |   |           |               |             |            |                        |                        |
|                           |                               |                           |                    |               |            |                   |                                           |               |       |        |           |      |        |        |   |           |               |             |            |                        |                        |
|                           |                               |                           |                    |               |            |                   |                                           |               |       |        |           |      |        |        |   |           |               |             |            |                        |                        |
|                           |                               |                           |                    |               |            |                   |                                           |               |       |        |           |      |        |        |   |           |               |             |            |                        |                        |
|                           |                               |                           |                    |               |            |                   |                                           |               |       |        |           |      |        |        |   |           |               |             |            |                        |                        |
|                           |                               |                           |                    |               |            |                   |                                           |               |       |        |           |      |        |        |   |           |               |             |            |                        |                        |
|                           |                               |                           |                    |               |            |                   |                                           |               |       |        |           |      |        |        |   |           |               |             |            |                        |                        |
|                           |                               |                           |                    |               |            |                   |                                           |               |       |        |           |      |        |        |   |           |               |             |            |                        |                        |
|                           |                               |                           |                    |               |            |                   |                                           |               |       |        |           |      |        |        |   |           |               |             |            |                        |                        |
|                           |                               |                           |                    |               |            |                   |                                           |               |       |        |           |      |        |        |   |           |               |             |            |                        |                        |
|                           |                               |                           |                    |               |            |                   |                                           |               |       |        |           |      |        |        |   |           |               |             |            |                        |                        |
|                           |                               |                           |                    |               |            |                   |                                           |               |       |        |           |      |        |        |   |           |               |             |            |                        |                        |
|                           |                               |                           |                    |               |            |                   |                                           |               |       |        |           |      |        |        |   |           |               |             |            |                        |                        |
|                           |                               |                           |                    |               |            |                   |                                           |               |       |        |           |      |        |        |   |           |               |             |            |                        |                        |

## **Operadores:**

En esta pestaña podrás visualizar los datos de los operadores cargados.

| D | etalle | del titular: GRA | NJA LA FELIZ S.A.         |                        |        |        |
|---|--------|------------------|---------------------------|------------------------|--------|--------|
|   | Datos  | Establecimientos | Presentaciones Operadores |                        |        |        |
|   |        | Nombre           | DNI                       | Email                  | Activo | Editar |
|   | 70     | Maria Dominguez  | 1111111                   | maria@micorreo.com.ar  | ø      |        |
|   | 75     | Carlos Rodriguez | 2222222                   | carlos@micorreo.com.ar | 0      | -      |

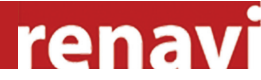